# <u>Gépjármű törzs modul</u>

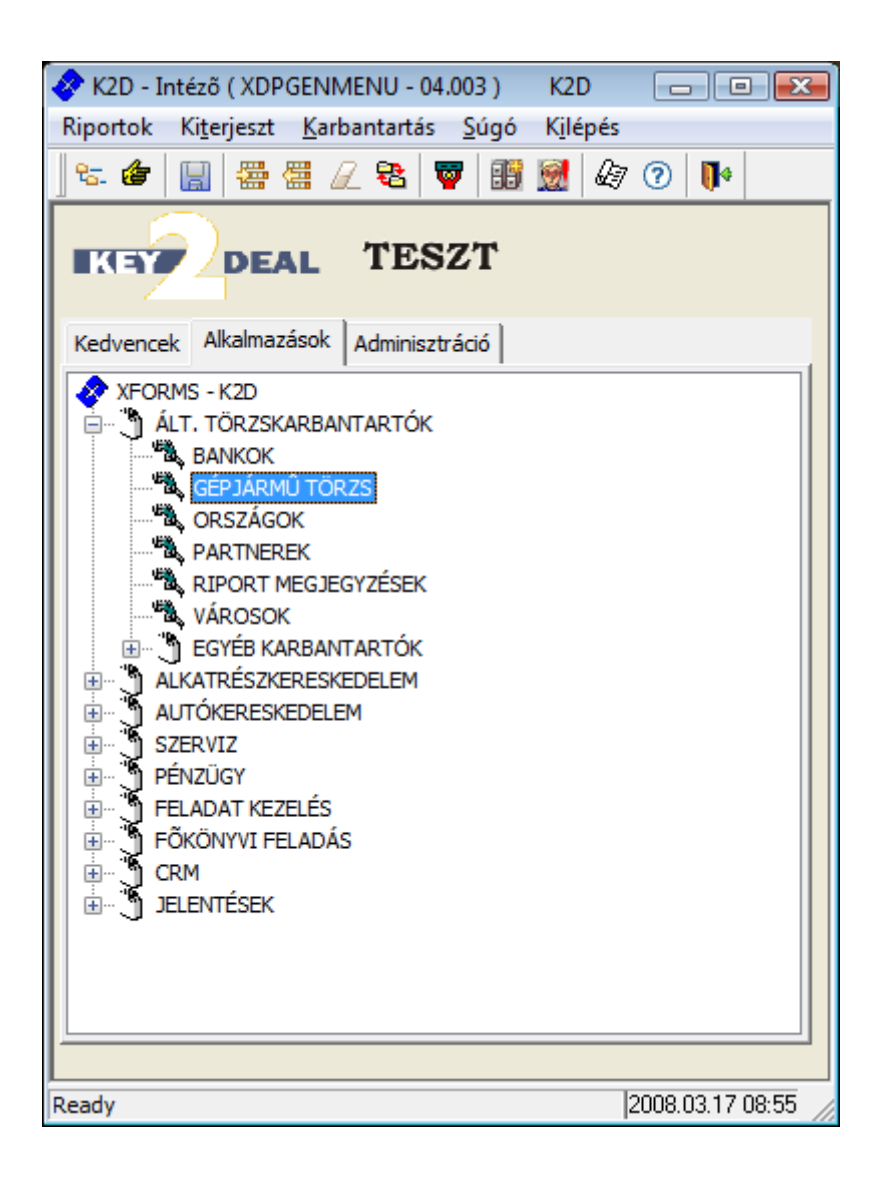

| 1. Bevezetés                                                                        | 3  |
|-------------------------------------------------------------------------------------|----|
| 2. A gépjármű törzs nevű ablak menüpontjai                                          | 3  |
| 2.1. Riportok                                                                       | 3  |
| 2.2. Környezetvédelmi igazolólapok                                                  | 3  |
| 2.3. Szűrés                                                                         | 3  |
| 2.4. Besorolás csoportos állítása                                                   | 4  |
| 2.5. Adatok exportálása                                                             | 5  |
| 3. Új gépjármű felvitele                                                            | 5  |
| 4. Az új gépjármű felvitele ablak és a kijelölt gépjármű adatainak módosítása ablak |    |
| menüpontjai                                                                         | 7  |
| 4.1. Egyebek                                                                        | 7  |
| • Extra felszerelések                                                               | 7  |
| • Képek                                                                             | 8  |
| Biztosítási adatok                                                                  | 9  |
| • Bizalmas információk                                                              | 9  |
| <ul> <li>Finanszírozási info</li> </ul>                                             | 10 |
| • Egyéb adatok                                                                      | 10 |
| 4.2. Módosítási napló                                                               | 11 |
| 4.3. Riportok                                                                       | 11 |
| 4.4. Gépjármű átvezetés                                                             | 12 |
| 4.5. Megjelölési típus                                                              | 13 |
| 5. A kijelölt gépjármű módosítása                                                   | 13 |

## 1. Bevezetés

| 🎒 Gépján | mûtörzs ( XDPSER | CAR - 04.003 ) Ki              | 2D                                                            |                           |           |                    |
|----------|------------------|--------------------------------|---------------------------------------------------------------|---------------------------|-----------|--------------------|
| Riportok | Körny.véd.ig.lap | ok Szûrés Besoro               | olás csop.áll. Adatok expo                                    | tálás Súgó                |           |                    |
| KE       | DE               | AL                             | TESZT                                                         |                           | <b>E</b>  |                    |
| ID       | Rendszám         | Alvázszám                      | Mot                                                           | orszám                    | ID I.     | ID II. Ti          |
| ·        |                  |                                |                                                               |                           |           |                    |
| Reduy    |                  |                                | 1 464                                                         | ~                         |           | 2006.03.17 03.15   |
| A fenti  | ablakban ú       | ij gépjármű f<br>mint módosítá | elvitelére ( $\mathbb{F}$ ),<br>sára ( $\mathbb{F}$ ) van lel | a már meglévő<br>netőség. | gépjárműv | ek megjelenítésére |

# 2. A gépjármű törzs nevű ablak menüpontjai

#### 2.1. Riportok

A Gépjármű információ menüpontból a <u>Gépjármű információ</u> nevű riport nyomtatható, amely a kijelölt gépjárműről nyújt információkat.

#### 2.2. Környezetvédelmi igazolólapok

A "Környezetvédelmi igazolólapok" főmenün belül Kijelölt gépjárműről és a képernyőn lévő Összes gépjárműről lehet igazolólapot nyomtatni.

#### 2.3. Szűrés

A "Szűrés" főmenüponton belül a következő almenüpontok érhetőek el (2. ábra).

| Szûrés |                     |  |
|--------|---------------------|--|
|        | Ut. jav. dátum sz.  |  |
|        | 1.hazai forg. hely. |  |
|        | Téves rögz. látszik |  |
|        | Kampányok           |  |
|        | Eltérő modellnevek  |  |
|        | 2. ábra             |  |

A szűrés menüpont segítségével különböző feltételeknek megfelelően válogathatóak le a képernyőre a gépjárművek.

#### 2.4. Besorolás csoportos állítása

A **"Besorolás csoportos állítása"** menüpontra kattintva a következő ablak jelenik meg a képernyőn (3. ábra).

| 🖉 Gépjármû besorolás csoportos beállítása |                   |          |           |                          | ×            |           |
|-------------------------------------------|-------------------|----------|-----------|--------------------------|--------------|-----------|
|                                           | AKCIÓS ÚJ         | GÉPJÁRM  | Û         | •                        |              |           |
| 4                                         | Alvázszám         | Rendszám | Gyártási  | Típus                    | Szín         | Gj 🔶      |
|                                           | ASDA              | -        | 2008.02.0 | CABSTAR 2/OB 75.28 F2 L  | Fehér        | N         |
|                                           | SJNEBAK12U2033695 | KMM-472  | 2006.11.0 | MICRA 1,2 65 LE CD+AC    | -            | NI        |
|                                           | VSKCVND40U0210640 | KWF-967  | 2007.02.0 | NAVARA 2.5 4WD SE COMF.P | ELEFÁNSZÜRKE | N         |
|                                           | TESZT2            | -        | 2008.02.0 | PRIMERA 2.0 4D C         | Ezüst        | N         |
|                                           | SJNFBAK12U2123698 | KNW-595  | 2006.06.0 | 1,0 VISIA AC             | GRAFITSZÜRKE | NI        |
|                                           | SJNEAAN16U0591897 | KMR-166  | 2006.11.0 | ALMERA 1,5 3D VISIA AC   | Fehér        | NI        |
|                                           | SJNBAAN16U2675656 | KUU-260  | 2006.11.0 | ALMERA 1,5 4D VISIA FULL | -            | NI        |
|                                           | SJNBAAN16U2687574 | KTA-062  | 2006.12.0 | ALMERA 1,5 4D VISIA FULL | CAFFÉ LATTE  | NI        |
|                                           | SJNBAAN16U2667389 | KPR-236  | 2006.01.0 | ALMERA 1,5 4D VISIA FULL | -            | NI        |
|                                           | SJNBAAN16U2673296 | -        | 2007.04.0 | ALMERA 1,5 4D VISIA FULL | -            | NI        |
|                                           | SJNFAAN16U2683189 | KPD-098  | 2006.12.0 | ALMERA 1,5 5D ACENTA SV  | CAFFE LATTE  | NI        |
|                                           | SJNFAAN16U2691296 | -        | 2006.12.0 | ALMERA 1,5 5D ACENTA SV  | EZÜST        | NI        |
|                                           | SJNFAAN16U2668183 | KMR-109  | 2006.06.0 | ALMERA 1,5 5D VISIA FULL | -            | NI        |
|                                           | SJNFAAN16U2668063 | -        | 2006.11.0 | ALMERA 1,5 5D VISIA FULL | -            | NI 🚽      |
| •                                         |                   |          |           |                          |              | P.        |
| ?                                         |                   |          |           | 1/1046                   | NO           | <u>ok</u> |

3. ábra

# A **Gépjármű besorolás csoportos beállítása** ablakon lehet a gépjárműveket kijelölni

|   | ANGIOS UJ GEFJARIVIU       | •     |
|---|----------------------------|-------|
|   | NAKC AKCIÓS ÚJ GÉPJÁRMÛ    | -     |
|   | BEMUBEMUTATÓTERMI GÉPJÁRMŰ |       |
| ( | TEST TESZT GÉPJÁRMŰ        | – –). |

#### 2.5. Adatok exportálása

Az "Adatok exportálása" főmenüponton belül a következő almenüpontok érhetőek el (4. ábra).

| Adatok exportálás |                    |  |  |
|-------------------|--------------------|--|--|
|                   | Gépjármûvek export |  |  |
|                   | WEBEPC export      |  |  |
|                   | Megjelölés tipus   |  |  |
|                   | 4. ábra            |  |  |

A Gépjárművek export menüpont segítségével a képernyőre leválogatott gépjárműveket lehet exportálni TXT fájlba. Ugyanez a funkció érhető el a képernyőn elhelyezett *Aktuális lista* 

*kiexportálása szöveg fájlba* ( ) nyomógomb segítségével.

# 3. Új gépjármű felvitele

A **Gépjárműtörzs** ablakban az *Új rekord felvitele* (**F**) nyomógombra kattintva az alábbi ablak jelenik meg (5. ábra):

| 🔊 Új gépjármû ad | atainak rögzítése         |                            |                               |
|------------------|---------------------------|----------------------------|-------------------------------|
| Egyebek Módosi   | itási napló Riportok Gj.á | itvezetés                  |                               |
| KEY              | DEAL                      | TESZT                      |                               |
| Rendszám         |                           | Alvázszám                  | ID 🔄 📩                        |
| Gyártmány        | •                         | Motorszám                  | Élő Élő 🔽                     |
| Típus            |                           |                            | Fajta SZGK                    |
| [] [             |                           |                            |                               |
| Szín             |                           |                            | Kategória 📃 💌                 |
| Kárpit           |                           |                            | Gj. státusz Szerviz           |
| Besorolás        | -                         | •                          |                               |
| ID I             |                           | ID II                      | E                             |
| Ha               | zai forg. hely. 同         | Hazai forg. h. 0000.00.00  | . Gyártási év/hó              |
| Ért. dátum       | 0000.00.00.               | Értékesítő dlr.            | •                             |
| Ccm              |                           | Ajtók száma                | Üzemmód 📃 💌                   |
| Nettó súly       |                           | Száll. szem.               | Forgalmi érv. 0000.00.00.     |
| Bruttó súly      |                           | Katalizátor típus          | ▼ Környv. k. érv. 0000.00.00. |
| Tulajdonos       |                           | Kontakt s                  | személy                       |
| Üzembent.        |                           | •                          | Tel.                          |
| Munkatárs        | dmsdba                    | •                          |                               |
| 1. regisztr.     | 2008.03.17.               | Garancia érv. 0000.00.00.  | Bekerülés Szerviz 💌           |
| Futott km        |                           | Ut. jav. 2008.03.17. 10:25 | Eredetiség                    |
|                  | Els. szerelő -            | <b>•</b>                   | Felelős üi.                   |
|                  |                           |                            |                               |
| Egyéb műveletek  |                           |                            |                               |

5. ábra

Az **Új gépjármű adatainak rögzítése** ablakban a következő mezőket lehet kitölteni:

Rendszám: A gépjármű rendszáma.

Alvázszám: A gépjármű alvázszáma.

Gyártmány: A gépjármű gyűrtmánya (Nissan, Honda, stb.)

Motorszám: A gépjármű motorszáma

**Típus**: A gépjármű típusa (Almera, Civic, stb.). Manuálisan is tölthető, de törzsből is választható a nyomógomb segítségével.

Szín: A gépjármű színe.

Kárpit: A gépjármű kárpitja.

AKCIÓS ÚJ GÉPJÁRMÛ

Besorolás: A gépjármű besorolása (TEST TESZT GÉPJÁRMŰ

Élő: A gépjármű rendszerbeli státusza (élő, nem élő).

Fajta: A gépjármű fajtája (SZGK, TGK, stb.).

Kategória: A gépjármű kategóriája (alsó, egyterű, luxus, stb.).

**Gj. státusz**: A gépjármű státusza (szerviz, új gj. eladva, stb.). Ezt a mezőt a rendszer automatikusan vezérli.

**ID 1**: A gépjármű egyedi azonosítója, általában gyári azonosító.

**ID 2**: A gépjármű másodlagos azonosítója, bármire használható.

Hazai forgalomba helyezés: Ezt a mezőt kell bejelölni, ha hazai forgalomba helyezésű a gépjármű.

Hazai forgalomba helyezés: Hazai forgalomba helyezés dátuma.

Gyártási év/hó: Gyártási év és hónap.

Értékesítés dátuma: Amennyiben a Key2Deal rendszerből történt az eladása az autónak, úgy az értékesítés dátumát mutatja a rendszer.

Értékesítő dealer: A gépjárművet értékesítő kereskedő.

Ccm: A gépjármű ccm adata.

Ajtók száma: A gépjármű ajtóinak száma.

Üzemmód: A gépjármű üzemmódja (benzin, gázolaj, hibrid).

Nettó súly: A gépjármű nettó súlya.

Bruttó súly: A gépjármű bruttó súlya.

Szállítóható személyek: A gépjárművel szállítható személyek száma.

Katalizátor típus: A gépjármű katalizátorának típusa.

Forgalmi érvényessége: A gépjármű forgalmi érvényességi dátuma.

Környezetvédelmi kártya érvényessége: A gépjármű zöldkártya érvényességi dátuma.

Tulajdonos: A gépjármű tulajdonos. Törzsből kell választani a 📩 nyomógomb segítségével.

Üzembentartó: A gépjármű üzembentartója. Törzsből kell választani a 📩 nyomógomb segítségével.

Kontakt személy: Amennyiben a gépjármű tulajdonosa nem magánszemély, úgy felvihető egy kontakt személy a gépjárműhöz.

Telefon: Kontakt személy telefonszáma.

Munkatárs: A gépjárművet rögzítő munkatárs neve.

Első regisztráció: Mikor került be a gépjármű először a rendszerbe.

Garancia érvényessége: A gépjárműre vonatkozó garancia érvényessége.

Bekerülés: A rendszerbe melyik modulból került be a gépjármű.

Futott km: A gépjármű futott km száma.

Utolsó javítás: Mikor volt az utolsó szervize a gépjárműnek.

Eredetiség: Eredetiség típusa.

Elsődleges szerelő: A gépjárműhöz hozzárendelhető elsődleges szerelő.

Felelős ügyintéző: A gépjárműhöz hozzárendelhető egy ügyintéző, aki a gépjárművel foglalkozik.

Sérülés státusz: A gépjármű sérülésére vonatkozó információ.

Szervizkönyv: Van-e szervizkönyve a gépjárműnek.

Akku kód: A gépjármű akkumulátor kódja.
Garancia füzet kód: A garancia füzet kódja.
Alvázcsoport: A gépjármű alvázcsoportja.
Teljesítmény: A gépjármű teljesítménye.
Környezetvédelmi osztályba sorolás: A gépjármű környezetvédelmi osztálya.
Kártyaszám: A gépjárműhöz rendelhető egyedi kártya száma.
Kártya érvényességi dátuma: A gépjárműhöz rendelhető egyedi kártya érvényessége.
Garancia típus: A garancia típusa.
Megjegyzés: Szabadon felvihető megjegyzés.

Az adatok kitöltése után a *Mentés* () nyomógombra kell kattintani, melynek következtében a

partner bekerül a törzsbe, illetve aktívvá válik az Uj rekord felvitele ( $\blacksquare$ ) nyomógomb, melyre kattintva, további partnerek felvitelére van lehetőség.

# 4. Az új gépjármű felvitele ablak és a kijelölt gépjármű adatainak módosítása ablak menüpontjai

#### 4.1. Egyebek

Az "Egyebek" menüpontra kattintva a további menüpontok érhetőek el (6. ábra).

| Egyebek |                                                                                                    |  |  |
|---------|----------------------------------------------------------------------------------------------------|--|--|
|         | Extra felszerelések                                                                                                    |  |  |
|         | Képek                                                                                                    |  |  |
|         | Biztosítási adatok                                                                                                    |  |  |
|         | Bizalmas információk                                                                                                    |  |  |
|         | Finanszírozási info.                                                                                                    |  |  |
|         | Egyéb adatok                                                                                                    |  |  |
|         | 6. ábra                                                                                                    |  |  |
|         | Extra felszerelések<br>Képek<br>Biztosítási adatok<br>Bizalmas információk<br>Finanszírozási info.<br>Egyéb adatok<br><i>6. ábra</i> |  |  |

#### o <u>Extra felszerelések</u>

Az Extra felszerelések menüpontra kattintva az alábbi ablak jelenik meg a képernyőn (7. ábra).

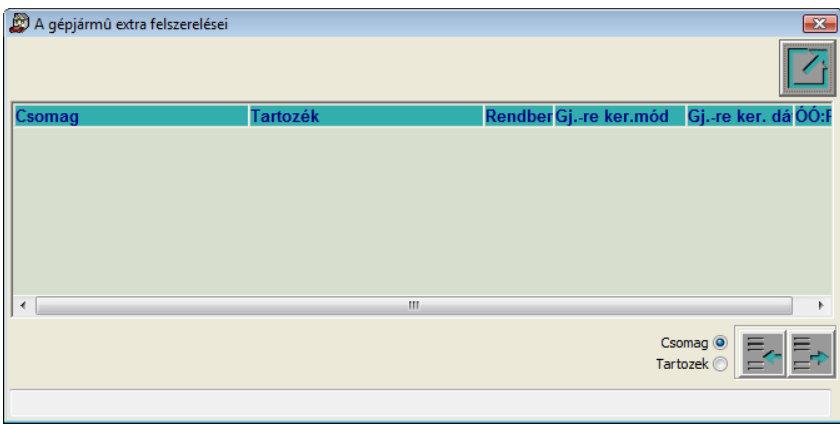

A gépjármű extra felszerelései abalkon a gépjárműhöz lehet rögzíteni (információs jelleggel) extra tartozékokat és csomagokat az *Új rekord felvitele* () nyomógomb segítségével, valamint a választógombok () jelölésével.

#### o <u>Képek</u>

A Képek menüpontra kattintva a következő ablak jelenik meg a képernyőn (8. ábra).

| A gépjármûhi | öz tartozó képek         |                 |   |                |
|--------------|--------------------------|-----------------|---|----------------|
| Kép megtekir | ntése Kép hozzárendelése |                 |   |                |
| Rendszám     | BLN-498                  | Gyártmány NISSA | N |                |
| Típus        | SUNNY                    |                 |   |                |
| Leírás       |                          |                 |   |                |
|              |                          |                 |   |                |
|              |                          |                 |   |                |
|              |                          |                 |   |                |
|              |                          |                 |   |                |
|              |                          |                 |   |                |
|              |                          |                 |   |                |
|              |                          |                 |   | 🔲 Kép mutatása |
|              |                          |                 |   |                |
|              |                          |                 |   |                |
|              |                          |                 |   |                |

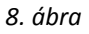

**A gépjárműhöz tartozó képek** nevű ablakon lehet képeket felvinni az adott gépjárműhöz kapcsolódóan. Ehhez az *Új kép felvitele* () nyomógombra kell kattintani, ahol a **Leírás** mezőbe be kell írni a kép nevét, majd a *mentés* () nyomógombot kell megnyomni (9. ábra).

| A gépjármûhöz tartozó képek   |                                                |              |
|-------------------------------|------------------------------------------------|--------------|
| Kép megtekintése Kép hozzáren | delése                                         |              |
| Rendszám BLN-498              | Gyártmány NISSAN                               |              |
| Típus SUNNY                   |                                                |              |
| Leírás                        |                                                |              |
| Zöldkártya másolat            |                                                |              |
| Fájlból                       | szkenerről olvassa képet?<br>Szkenerről Mégsem | Kép mutatása |
| Mentés                        |                                                |              |
|                               | 9. ábra                                        |              |

Ekkor megjelenik az **Információ** nevű ablak, ahol eldönthető, hogy **Fájlból** vagy **Szkenerről** töltődik fel a kép.

#### o Biztosítási adatok

A Biztosítási adatok menüpontra kattintva a következő ablak jelenik meg a képernyőn (10. ábra).

| Biztosítási adatok |              |     |             | `         |
|--------------------|--------------|-----|-------------|-----------|
|                    | Biztosító    | ŀ   |             |           |
|                    | Casco önrész | ,00 | Százalékban | ,00 %     |
|                    |              |     |             | NO(<br>OK |
|                    |              |     |             |           |

10. ábra

A **Biztosítási adatok** nevű ablakon (információs jelleggel) megadható a gépjármű biztosítója és a Casco önrészre vonatkozó információk.

#### o Bizalmas információk

A Bizalmas információk menüpontra kattintva a következő ablak jelenik meg a képernyőn (11. ábra).

| Bizalmas információk (kódok) |      |
|------------------------------|------|
| Kulcs száma                  |      |
| Audio PIN                    |      |
| Security PIN                 |      |
| Bizt.kód 1.                  |      |
| Bizt.kód 2.                  |      |
|                              | NOOK |
|                              |      |

11. ábra

A **Bizalmas információk (kódok)** nevű ablakon a gépjárműhöz tartozó speciális információk, kódok vihetők fel.

#### o Finanszírozási info

A Finanszírozási info. menüpontra kattintva a következő ablak jelenik meg a képernyőn (12. ábra).

| S                                    |                   |                                         | ( <u></u>                                                                                                    |
|--------------------------------------|-------------------|-----------------------------------------|----------------------------------------------------------------------------------------------------|
| Finanszírozási és biztosítási adatok |                   |                                         | ×                                                                                                    |
|                                      |                   |                                         |                                                                                                    |
| Használt gj.értékesítés              |                   |                                         | _                                                                                                    |
| Einanszírozó                         |                   |                                         | ID 22                                                                                                    |
|                                      | L.                |                                         | 10 22                                                                                                    |
| Fin szerz                            |                   |                                         |                                                                                                    |
| Hitel összen                         | 00                | Futamidõ                                |                                                                                                    |
| Havi törl részlet                    | .00               |                                         | 1                                                                                                    |
| Fin jutalék                          | 00                | vannojalat vootototo.                   | 1                                                                                                    |
|                                      | ,00               |                                         |                                                                                                    |
| Biztosítás 🗖                         |                   |                                         |                                                                                                    |
| CASCO bizt                           |                   |                                         |                                                                                                    |
| -                                    | -                 |                                         |                                                                                                    |
| Módozat                              |                   |                                         |                                                                                                    |
| Kötvénysz                            |                   |                                         |                                                                                                    |
| Éves díj                             | ,00               | CASCO jutalék ,00                       | ]                                                                                                    |
| GEB bizt                             |                   |                                         |                                                                                                    |
|                                      | -                 |                                         |                                                                                                    |
| Módozat                              |                   |                                         |                                                                                                    |
| Kötvénysz.                           |                   |                                         |                                                                                                    |
| Éves díj                             | ,00               | GFB jutalék ,00                         | 5                                                                                                    |
|                                      | 22 U. (12) . (15) | ALL ALL ALL ALL ALL ALL ALL ALL ALL ALL | CONTRACTOR DE LA CONTRACTÓRIO DE LA CONTRACTÓRIO DE LA CONTRACTÓRIO DE LA CONTRACTÓRIO DE LA CONTRACTÓRIO DE LA |
|                                      |                   |                                         |                                                                                                    |
|                                      |                   |                                         |                                                                                                    |

12. ábra

A **Finanszírozási és biztosítási adatok** nevű ablakon a gépjárműhöz lehet rögzíteni a finanszírozási és biztosítási adatokat. Ezeket az adatokat általában a gépjármű értékesítésekor kell rögzíteni, de ha ott elmarad a rögzítés, akkor itt rögzíthető.

#### <u>Egyéb adatok</u>

Az Egyéb adatok menüpontra kattintva a következő ablak jelenik meg a képernyőn (13. ábra).

| 🖉 Gépjármû egyéb adatainak rögzítése |           |
|--------------------------------------|-----------|
|                                      |           |
| CAR 4                                | ID 18     |
| 0 fék nélküli                        | CO(%),000 |
| 1 ráfutófékes                        | HC(ppm)   |
| 2 átmenőfékes                        | К1        |
| Nyeregterhelés                       | К2        |
| Kapcsolási mag.                      |           |
| Sebességváltó                        |           |
|                                      | NOOK      |
|                                      |           |

13. ábra

A **Gépjármű egyéb adatainak rögzítése** nevű ablakon lehet kiegészítő információkat rögzíteni a gépjárműhöz.

#### 4.2. Módosítási napló

A "Módosítási napló" menüpontra kattintva a gépjármű módosítási naplója érhető el, amelyen megtekinthető, hogy az adott gépjármű adataiban ki, mikor és milyen változtatást végzett el (14. ábra).

| Kijelölt gépjármû adatainak i | módosítási naplója |                |
|-------------------------------|--------------------|----------------|
|                               |                    |                |
| Módosított mező               | Régi érték         | Új érték       |
| Gj. státusz                   | H. gj. eladva      | H. gj. átadva  |
| Szervizkönyv                  | -                  | +              |
| Kontakt személy               | MARKOVICS GYULA    | SZÚCS JÓZSEFNÉ |
| Ut. jav.                      | 2003.06.30.        | 2004.07.14.    |
| Üzembent.                     | MARKOVICS GYULA    | SZÛCS JÓZSEFNÉ |
| Tulajdonos                    | MARKOVICS GYULA    | SZÚCS JÓZSEFNÉ |
| •                             |                    | •              |
|                               |                    |                |

14. ábra

#### 4.3. Riportok

A "**Riportok**" menüpontból a következő almenüpontok és riportok érhetőek el (15. ábra).

Ri

| ро | portok               |  |  |  |  |
|----|----------------------|--|--|--|--|
|    | Tételes szervizinfo. |  |  |  |  |
|    | A gj. mukalapjai     |  |  |  |  |
|    | Számlainformáció     |  |  |  |  |
|    | Gépjármû információ  |  |  |  |  |
|    | 15. ábra             |  |  |  |  |

A Tételes szervizinfo. menüpontból az <u>Adott partner szervizinformációi</u> <u>számlatétel adatokkal</u> nevű riport nyomtatható.

Agj. munkalapjai menüpontból az <u>Adott partner munkalapjai gépjárművenként</u> nevű riport nyomtatható.

A Számlainformáció menüpontból a <u>Szervizben már javított gépjármű időszaki</u> <u>számlái</u> nevű riport nyomtatható.

A Gépjármű információ menüpontból a <u>Gépjármű információ</u> nevű riport nyomtatható.

#### 4.4. Gépjármű átvezetés

Amennyiben egy adott gépjármű duplán, esetleg triplán kerül felrögzítésre, akkor ezen gépjárművek a "Gépjármű átvezetés" menüpont segítségével vezethetőek át (16. ábra):

| Figyelmeztetés                                                                           | 3 |
|------------------------------------------------------------------------------------------|---|
| Arra készül, hogy "Téves rögzítés" miatt megszüntesse ezt a gjt!<br>Biztosan ezt akarja? |   |
| <u>Y</u> es <u>N</u> o                                                                   | ] |

16. ábra

A gépjármű megszüntetés tényének a megerősítését követően a **Nyilvántartásban szereplő gépjárművek listája** ablak jelenik meg (17. ábra):

| Nyilvántartásban szereplő gépjárművek listája |            |            |        |          |  |  |  |
|-----------------------------------------------|------------|------------|--------|----------|--|--|--|
| Rendszám                                      | Alvázszám  | Tulajdonos | Típus  | Gy: 🔨    |  |  |  |
|                                               |            |            |        |          |  |  |  |
|                                               |            |            |        | _        |  |  |  |
|                                               |            |            |        |          |  |  |  |
|                                               |            |            |        |          |  |  |  |
|                                               |            |            |        |          |  |  |  |
|                                               |            |            |        |          |  |  |  |
|                                               |            |            |        |          |  |  |  |
|                                               |            |            |        | -        |  |  |  |
| I                                             |            |            |        | •        |  |  |  |
| ?                                             | t <u>=</u> |            | ▶<br>■ | 0 (<br>1 |  |  |  |
| Rendszám                                      |            |            |        |          |  |  |  |

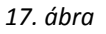

Azt a gépjárművet kiválasztva, amelyre a Téves rögzítés státuszú gépjármű átvezetésre kerül, majd

a *Mentés* (**SE**) nyomógombra kattintva, egy dialógus ablak jelenik meg (18. ábra):

| Megerősi | ítés     |                   |                  | ×                       |
|----------|----------|-------------------|------------------|-------------------------|
| 8        | Biztosan | le akarja cseréli | ni az aktuális ( | gjvet a kiválasztottra? |
|          |          | Yes               | No               |                         |
|          |          | 18.               | ábra             |                         |

A gépjármű átvezetés tényének megerősítését követően a hibásan rögzített gépjármű státusza átáll **Téves rögzítésbe**, illetve a gépjármű átvezetésre kerül.

#### 4.5. Megjelölési típus

| 🕑 Megjelölés típus beállítása         | •••<br>[]           |
|---------------------------------------|---------------------|
| Tipus Tulajdonosváltás →<br>Élő Élő → | ID<br>Partner 16245 |
|                                       |                     |
|                                       |                     |

A "Megjelölési típus" menüpontra kattintva a következő ablak jelenik meg a képernyőn (19. ábra).

19. ábra

A **Megjelölési típus beállítása** nevű ablakon lehet a partner megjelölési típusát módosítani.

## 5. A kijelölt gépjármű módosítása

A **Gépjárműtörzs** nevű ablakban a keresés (*Új lekérdezés összeállítása* (*III), Lekérdezés futtatása* (*III)*) eredményeként a már meglévő gépjárművek jelennek meg. Amennyiben egy adott gépjármű adatainak módosítását kell elvégezni, akkor a megfelelő gépjármű kiválasztását, majd a

*Kijelölt rekord módosítása* (EE) nyomógombra kattintást követően az alábbi ablak jelenik meg (20. ábra):

| 😰 Kijelölt gépjárr | nû adatainak m  | ódosítás | a            |                    |             |                |                     | <b>X</b>    |
|--------------------|-----------------|----------|--------------|--------------------|-------------|----------------|---------------------|-------------|
| Egyebek Módos      | sítási napló Ri | portok   | Gj.átvezetés | Megjelölési típus  |             |                |                     |             |
| KEY                | DEAL            |          |              | TES                | SZT         |                |                     |             |
| Rendszám           | EYF-623         |          | Alvá         | zszám ZFA146000    | 09387967    |                | ID 94               | <u> </u>    |
| Gyártmány          | FIAT            |          | r Moto       | rszám 146B200015   | 595351      |                | Élő Élő             | -           |
| Típus              |                 |          |              |                    |             | Ŧ              | Fajta TGK           | -           |
|                    | UNO VAN         |          |              |                    |             |                |                     |             |
| Szín               |                 | FEHÉR    |              |                    |             |                | Kategória -         | <u> </u>    |
| Kárpit             |                 |          |              |                    |             |                | Gj. státusz Szerviz |             |
| Besorolás          | -               |          |              |                    | L           |                |                     |             |
| ID I               |                 |          |              |                    | ID II       |                |                     |             |
| Ha                 | azai forg. hel  | у. 🗖     |              | Hazai forg. h.     | 1995.08.22. |                | Gyártási év/hó      | 1995.08.01. |
| Ért. dátum         | 0000.00.00.     |          |              | Értékesítő dlr.    | -           |                |                     | ]♥          |
| Ccm                |                 |          |              | Ajtók száma        |             |                | Üzemmód             | Gázolaj 💌   |
| Nettó súly         |                 |          |              | Száll. szem.       |             |                | Forgalmi érv.       | 2005.08.31. |
| Bruttó súly        |                 |          |              | Katalizátor típus  | 1           | -              | Környv. k. érv.     | 2004.04.09. |
| Tulajdonos         | BONUS HUN       | GARY I   | KFT.         | 135 🖶              | Kontakt sze | mély 🗛         | NDRÁS               |             |
| Üzembent.          | BONUS HUN       | GARY I   | KFT.         | 135 🛨              |             | <b>Tel.</b> 20 | /9131527            |             |
| Munkatárs          | 8               |          |              | -                  |             |                |                     |             |
| 1. regisztr.       | 2003.07.14.     |          | Gara         | ncia érv. 0000.00. | 00.         | Bek            | kerülés Szerviz     | •           |
| Futott km          | 65200           |          |              | Ut. jav. 2003.12.  | 12. 07:49:  | Erec           | detiség             |             |
|                    | Els. szere      | lõ -     |              | •                  |             | Fele           | elős üi             | • •         |
|                    |                 |          |              |                    |             |                |                     | NO OK       |
|                    |                 |          |              |                    |             |                |                     |             |
|                    |                 |          |              | <b>a</b> a ()      |             |                |                     |             |

20. ábra

A kijelölt gépjármű adatainak módosítása ablakban lehetséges az adatok módosítása,

majd a módosítást követően a *Mentés* (**SSS**) nyomógombbal kell jóváhagyni a változásokat.